# TP nº 4: Grande Débâcle Binaire

Le but de ce TP est de vous familiariser avec l'outil *gdb* (pour *GNU DeBugger*) que vous avez vu en cours dans le but d'analyser des programmes dont vous ne disposez que du binaire. Il s'agit d'une sorte de *capture the flag* dont le but sera de nous rendre un petit rapport.pdf avec les méthodes que vous avez utilisées pour venir à bout des exercices, et du message caché dans chaque programme.

Le rendu est à faire pour le vendredi 1<sup>er</sup> mars (avant 23h59) par courrier électronique aux **trois** TDmen<sup>1</sup>. L'objet du mail devra être [ASR2] Rendu TP04. Les questions à rendre sont celles où un barême est indiqué. Le rapport devra faire au maximum 2 pages.

Les fichiers du TP sont disponibles à l'adresse suivante: https://remy.grunblatt.org/teaching/ASR2/ TP04/TP04.tgz

### Exercice 1.

Mise en route avec gdb

Lorsqu'un programme est compilé avec l'option  $\neg g$ , le compilateur laisse dans le binaire le code source pour aider le débogueur. Il est possible à l'aide de *gdb* de voir ce code source.

1. Ouvrez le programme hello dans gdb.

On remarque que l'on se retrouve dans un interpréteur interactif, comme votre émulateur de terminal. On peut remarquer que l'invite de commande est (gdb). On peut donc commencer à analyser notre programme... Mais par où commencer? Dans *gdb*, la syntaxe pour demander de l'aide sur une commande est « help ». Lancer la commande sans arguments donne la liste des catégories d'aides possibles possédant chacune une myriades d'instructions. Pour vous aider dans cette jungle, il y a la documentation en ligne : https://sourceware.org/gdb/current/onlinedocs/gdb/ pour aller plus loin. Mais dans un premier temps nous allons vous guider. *On notera que l'invite de commande gdb supporte la complétion à l'aide de la tabulation.* 

2. À l'aide de l'instruction list, affichez le code source du fichier. Que remarquez-vous?

- 3. On va maintenant aller dans la fonction **int** main(), pour cela on va utiliser des *points d'arrêts* à l'aide de l'instruction... breakpoint, aussi abrégée en b puisqu'il s'agit d'une commande fondamentale lorsqu'on débogue un fichier.
  - (a) Installez un point d'arrêt au niveau de la fonction main.
  - (b) Lancez le programme à l'aide de la commande run et admirez gdb s'arrêter au début de la fonction main.
- 4. Maintenant qu'on est dans l'exécution du programme, on va essayer de voir ce qu'il a en réalité dans le ventre.
  (a) À l'aide de l'instruction disassemble, affichez le code en assembleur étendu AT&T du programme.
  - (b) Essayez de reconnaître des bouts du code assembleur par rapport au code source.
- 5. Continuez l'exécution jusqu'à la ligne 7 du fichier hello.c, soit à l'aide d'un point d'arrêt, soit avec l'exécution pas à pas (next).
  - (a) Essayez de changer le contenu de la variable a pour que le programme affiche « Bien joué ! ».
  - (b) (*Optionnelle*) Relancez une seconde fois le programme, mais cette fois-ci remplacez le contenu à l'adresse mémoire où est rangée int a pour afficher « Bien joué! ».

Bravo! Vous avez résolu votre premier crackme!

#### **Exercice 2**.

crackme

Un crackme est un petit programme jouet pour se familiariser avec les notions de sécurité du code.

<sup>1. {</sup>valentin.lorentz,remy.grunblatt, alexandre.talon}@ens-lyon.fr

- 1. Commencez par lancer le programme crackme\_1 une première fois pour voir ce que vous cherchez.
- 2. Avec gdb allez au niveau de main().
  - (a) (/0,5) Si vous essayez list, que se passe-t-il? Pourquoi?
  - (b) On va donc devoir se reposer sur l'assembleur annoté de *gdb*. Essayez d'y reconnaître un appel de fonction (callq) que vous avez utilisé au TP nº 2.
  - (c) Pour afficher le contenu d'un registre, d'une adresse mémoire ou autre, la commande est print, et il est possible de préciser le type explicite de l'argument (comme en C, où on peut caster les variables).
- 3. (/2) Quels sont les identifiant, mot de passe et phrase secrète? (+ méthode).
- 4. (/1) Le mot de la fin : En utilisant la commande strings dans votre terminal, arrivez au même résultat. Décrivez comment trouver facilement les identifiants, mot de passe et texte caché (en supposant bien sûr ne pas les connaître).
- 5. (/0,5) Le mot de la fin<sup>2</sup> Comment trouver la phrase secrète sans chercher les identifiants (et sans utiliser strings)?

### Exercice 3.

Vous en reprendrez une fourchette?

Sous le capot.

Cette fois-ci le programme à cracker est crackme\_2, dont on vous laisse deviner le comportement.

- 1. (/1) Essayez la méthode précédente, pourquoi ne fonctionne-t-elle pas? Quels sont les problèmes rencontrés?
- 2. (/1) Quel est le texte caché? (+ méthode)
- 3. (/2) Quels est le mot de passe? (+ méthode)

## **Exercice 4.**

Ce dernier exercice est plus difficile que les précédents.

Le but ici est de mieux comprendre comment gcc fait pour passer d'un programme C à un programme assembleur, sans aller jusqu'à un cours de compilation, le but ici est de reconnaître des motifs dans l'assembleur correspondant à des instructions en C.

- 1. Écrivez des programmes simples en *C* et compilez-les avec les options -S -m32 de votre compilateur favoris. Cela va vous donner un code assembleur dans un fichier source.s.
  - (a) Essayez de reconnaître les motifs correspondant à vos instructions for, if, while, =, ^=, ...
  - (b) Compilez réellement votre programme cette fois-ci (avec l'option -m32 toujours, pour être en 32 bits, ça rend les adresses mémoires plus lisibles, c'est pour votre bien), et essayez d'en altérer le comportement avec *gdb*, sans qu'il ne provoque une erreur de segmentation.

Vous avez désormais toutes les clefs en main pour venir à bout de crackme\_32! Si jamais vous n'arrivez pas à compiler avec l'option -m32, c'est parce que vous ne disposez pas des *headers* de fichiers correspondant à cette architecture, c'est ce qu'il se passe sur les salles machines par exemple. Dans ce cas compilez sans cette option et essayez de vous en prendre à crackme\_64.

- 2. (/1) Quel est le texte caché? (+ méthode)
- 3. (/1) Quel est le mot de passe? (+ méthode)
- 4. (/0,5) Quel est le masque? (+ méthode)

**Remarque finale.** Il vous reste d'autres commandes de *gdb* à découvrir pour pouvoir déboguer vos programmes, nous vous laissons aller regarder du côté de : next, step, watch, ...

<sup>2.</sup> bis